## 시험 응시요령 및 주의사항

## 시험 시스템 구동 환경 : 인터넷 익스폴로러(Internet Explorer) 버전 10 이상

▶시험이 정상적으로 구동안될 경우

1. 인터넷 익스폴로러 메뉴 - 도구 - 호환성보기 설정 - "이 웹 사이트 추가"에 bdu.ac.kr 추가

2. 인터넷 익스폴로러 메뉴 - 도구 - 인터넷 옵션 - 검색 기록 "설정" - "웹 페이지를 열 때마다" 확인

3. 인터넷 익스폴로러 메뉴 - 도구 - 인터넷 옵션 - 검색 기록 - [삭제]에서 모두 삭제 4. 앞선 1~3번을 설정하여도 안될 경우에만, 설정 초기화 진행 인터넷 익스폴로러 메뉴 -도구 - 인터넷 옵션 - 고급에서 [고급 설정 복원]과 [원래대로] 설정한 후, 인터넷창을 모두 닫고 인터넷창 다시 시작

## ▶시험 문제 저장

1. 시험문제 저장 객관식의 경우 : 보기 클릭 시 자동 정답 저장이 됨

2. 주관식(서술형)의 경우 : 주관식(서술형)의 경우 [답 저장] 버튼을 눌러야 답안 저장이됨. 작성 중 중간중간 [답 저장] 클릭!

[최종답안 제출] 버튼을 클릭하여야 최종 제출이 되오니 참고하시기 바랍니다.

\* 시험 비정상종료에 대비하여 서술형 및 주관식 문제 답안을 수시로 저장 해주시기 바랍니 다.

<응시요령>

1. PC에서 범용공인인증서 로그인 후, 시험(퀴즈)칠 대상 교과목 강의실에 들어가서 [시험/퀴 즈] 메뉴를 클릭합니다. (응시 전 "모의테스트"를 통해 시험 환경을 확인하시기 바랍니다.)

| 부산디지털대학교<br>표면서비스대학원 | 마이페이지              | 강의실             | 수강신청                   | 학생지원시스템                                | 학습가  | 이드   | 나의전          | 공 커뮤니              |
|----------------------|--------------------|-----------------|------------------------|----------------------------------------|------|------|--------------|--------------------|
| HOME 쪽지럴 LOGOUT      | [대학생] 님 안녕하세요      | 2.              |                        |                                        |      |      |              |                    |
| 강의실                  | 시험/퀴즈              |                 |                        |                                        |      |      | <b>^</b> > 2 | 1의실 > 시험/퀴즈        |
| [2018년 2학기]<br>심리평가  | ▶ 시험/퀴즈<br>▶ 시험/퀴즈 | 응시합니다.<br>시험결과를 | 조회합니다.                 |                                        |      |      |              |                    |
| 송수진 교수님 유 수강과목       | No. 시험유형           | 시험구분            | 시험명                    | 응시기간                                   | 진행상태 | 응시상태 | 점수           | 모의테스트<br>시험 및 제출답안 |
| · 공지사항<br>· 강의계획     | 1 시험               | 중간고사            | 2018-2학기 심리평가 중간<br>고사 | 2018-10-23 21:00 ~<br>2018-10-24 21:00 | 진행중  | 미응시  | (            | <시험보기              |
| 강의목록                 |                    |                 |                        |                                        |      |      |              |                    |
| 강의진도(출석)             |                    |                 |                        |                                        |      |      |              |                    |
| 질문답변                 |                    |                 |                        |                                        |      |      |              |                    |
| 사유게시판                |                    |                 |                        |                                        |      |      |              |                    |

2. "시험 유의사항"을 꼼꼼히 확인 후, [확인] 및 [시험시작] 버튼을 클릭하면 시험에 응시하 실 수 있습니다.

| HOME                  | 시님세속           | 2018-2억기 심티평가 당신고자                                 |                                       |                                            |                        |                       |
|-----------------------|----------------|----------------------------------------------------|---------------------------------------|--------------------------------------------|------------------------|-----------------------|
|                       | 응시기간(시간)       | 2018-10-23 21:00 ~ 2018-10-24 2                    | 1:00                                  | 제한시간                                       | 50분                    |                       |
| -                     |                |                                                    | 激시킬                                   | 범시 유의사항                                    |                        |                       |
| -                     |                | 르라인 부정행위                                           |                                       |                                            |                        |                       |
| THE REAL PROPERTY AND | 2              | 은라인 부정행위란, 학번 및 비밀번호를                              | 공유하는 형위, 대리출석,                        | 시험답안을 공유하는 형위,                             | 시 혐 도중 시험회             | 면을 이탈하는 행위, 특수키(Ctrl, |
| 심리평가                  | -              | at, which we 동기를 사용하는 힘위 등                         | 10 10 11 -                            |                                            |                        |                       |
|                       | 0 4            | 부정행위 판단기준                                          |                                       |                                            |                        |                       |
| and the second second | 6              | *번을 타인이 사용하도록 임대, 위임, 중                            | 이하는 경우                                |                                            |                        |                       |
|                       | 2              | 9월 상소 내의 IP Adress(인터넷규약수3                         | 이할 사용아는 경우                            |                                            |                        |                       |
| 공지사형                  | ~              | ·····································              | 페이지 메시지                               |                                            | $\times$               |                       |
| 27 C                  |                | 시험응시를 동시로그인(하나의 ID로                                |                                       |                                            |                        |                       |
| Start 48 m            |                | 이험용시 중 좌면을 이탈하거나 다른                                | < 유의사할 >                              |                                            |                        |                       |
| 강남자목속                 | 4              | 유 특수키 Alt, Ctrl, Window key 등1                     | 시험 응시 화면에서<br>30초 뒤 시험 프로그            | 마우스 커서가 화면 밖으로 이<br>1럼이 자동 종료되므로 유의하       | 1탈할 경우,<br>시기 바랍니다.    |                       |
| 감의전도                  | <b>②</b> 与     | 부정행위에 대한 조치                                        | 마우스 커서가 화면                            | 밖으로 이탈하여 시험 화면이                            | 종료될 경우,                |                       |
| 2000                  | 9              | 방백한 부정행위의 경우 : 규정에 의                               | 답안 시장을 아시 법<br>제되므로, 반드시 각            | 은 주관식(단답렬, 서울열) 문1<br>주관식 문합을 풀 때마다 한동     | 팀의 립안은 약<br>문제씩 '탑 저장' |                       |
|                       | 17             | #정행위 의심이 되는 경우 : 학생 소<br>                          | 을 하시기 바랍니다.                           |                                            |                        | 학생 면담 및 소명의 기회 부      |
| 一不能很少加入               |                | 1                                                  |                                       |                                            |                        |                       |
| - A225/76             | 0 X            | 시험문제 저장                                            |                                       |                                            | 확인                     |                       |
| 12112.04              | 21             | 배관식의 경우 : 보기 클릭 시 자동 정답"                           | 저장미됨                                  |                                            |                        | -                     |
| 1100.00               | 4              | *산석의 경우 : 주관식의 경우 [답 저장]                           | 비튼을 눌러야 답안 저장!                        | 기험                                         |                        |                       |
| - 20010-1-2           | [4             | 의중입안 제물] 이근을 들릭하여하 의중                              | 제품이 되도니 영묘아지?                         | [이랍니다.<br>27 전자 위조 1171 의견이 (FL            |                        |                       |
| : 615.832.533         |                | 시험 비생성중요네 네비아이 시물을 읽                               | 우선의 관계 일신을 구시                         | 도 시설 에무지지 바랍니다.                            |                        |                       |
|                       | • <del>•</del> | 유의사항                                               |                                       |                                            |                        |                       |
|                       | *              | · 혐 시스템 구동 환경 : 인터넷 익스플로                           | 러(Internet Explorer) 버진               | ! 10 이상                                    |                        |                       |
| 성문                    | •              | 시험이 정상적으로 구동안될 경우                                  | 14H 71 H 71 - OL 81 11O               |                                            |                        |                       |
|                       | 1.             | . 단니ઝ 리그글노디 배유 - 노구 - 호된<br>이터네 인스봉우러 메노 - 도구 - 이터 | ro포기 딸성 = '이 웹 샤이<br>네 유셔 _ 건생 기로 "성장 | (프 구기)에 DOU.ac.KF 주기<br>(* , *위 페이지를 얻 때마다 | ~ 20.01                |                       |
|                       | 3.             | . 안터넷 익스몰로러 메뉴 - 도구 - 인터                           | 넷 옵션 - 검색 기록 - [식                     | 제]에서 모두 삭제                                 |                        |                       |
| JT:42123              | 4.             | . 앞선 1~3번을 설정하며도 안될 경우에                            | I만, 설정 조기화 진행 인티                      | 1넷 익스플로러 메뉴 - 도구                           | - 인터넷 옵션 -             | 고급에서 (고급 설정 복원)과 (원   |
|                       | a              | 배대로] 설정한 후, 인터넷창을 모두 닫고                            | 인터넷창 다시 시작                            |                                            |                        |                       |
|                       |                |                                                    |                                       |                                            |                        |                       |

3. 문제 답안을 작성 후 문제마다 [답저장]버튼을 클릭한다. (답안 작성 중간중간에도 [답저 장] 클릭). 시험문제를 다 푼 후, 반드시 [최종답안제출]을 클릭하여야, 정상적으로 답안이 제 출됩니다.

|       | .8            |                                                                              |               |
|-------|---------------|------------------------------------------------------------------------------|---------------|
|       | (800          | 2018-2학기 심리평가 중간고사                                                           | 남은시간 00:49:02 |
|       | ióiie         | 응시기간(시간)   2018-10-23 21:00 ~ 2018-10-24 21:00                               | 남은문제   0개 🕂 - |
|       |               | 번호                                                                           | 답안지           |
|       |               | 1. 전체에 제공 전체 유민이 이 제 전체 등 들어 설명하시오 (10점) 1                                   | 가나다라마다사 아자자   |
|       |               |                                                                              | setsetser     |
|       | 18년 25<br>1평가 | 가나다라마다사 아자차                                                                  |               |
|       |               | 다아 저자이 아크 디어스니다                                                              |               |
| •     |               | 법권 사용의 전도 되었습니다.<br>※ 서술형 정답은 침대 600자까지 입해<br>※ 서술형 정답은 최대 600자까지 입해         |               |
|       | ·지사후          |                                                                              |               |
|       | 91711         |                                                                              |               |
|       | 의목표           | 2. <u>확인</u><br>있는지 서술하시오 (20점)                                              |               |
|       | 비전도           |                                                                              |               |
|       | 12 CI V       | · : : : : : : : : : : : : : : : : : : :                                      |               |
|       | -<br>-        | ^                                                                            |               |
|       | 191.79        | ~                                                                            |               |
|       | 197.91        | ※ 서술형 정답을 입력하신 후 반드시 '답 저장' 버튼을 클릭하셔야 저장이됩니다.<br>※ 서술형 정답은 최대 600자까지 인력가능한니다 |               |
|       | init 2        |                                                                              |               |
|       | 1 X R         |                                                                              |               |
|       | E             |                                                                              |               |
|       | 154           |                                                                              |               |
|       |               |                                                                              |               |
|       | 10.00         |                                                                              |               |
|       | -5.8          |                                                                              |               |
| 1.do# |               | ※ 오른쪽 상단 문제답안지의 답이 맞는지 다시 확인하십시오.                                            | 최종답안제술        |

## 4. 시험/퀴즈 유의사항

가. 반드시 사전에 [모의테스트]를 실행해보신 후, 본시험에 응시하시기 바랍니다.

나. 문제유형 중 "주관식(서술형)"문항은 답안 작성 후, 반드시 [답 저장]버튼을 클릭하셔야 답안이 저장됩니다.

다. 부정행위 방지를 위하여 시험 도중, 마우스 화살표가 시험 프로그램창을 벗어나게 되면 (붉은 네모 참조) 자동으로 시험이 종료 경고창이 나타납니다. 30초안에 확인 버튼을 클릭 후 계속적으로 시험에 응시가능하다. (이때 30초가 경과하며 창이 꺼진다. 남은시간 내에 다 시 [시험보기] 클릭하여 시험에 접속가능하며, 다시 접속하는 동안 시험 시간이 흘러가므로 참고바랍니다.)

| · 메월//Jim 200.4CM<br>신지지철대학교 학습지 × 20 SK브로드밴드 비즈메시정<br>(2) 편집(2) 보기(2) 물거잡기(A) 도구(2) 도움당(H) | 중 # GroupWare (세정희) 중 부산대지별대학교 용합정보시 중 대학합뉴스 #                                                                                                    | 록. 🧃 부산다               | ▼ C   검색<br>지별대학교 학습치원시                      | มา เพ่นเต |
|---------------------------------------------------------------------------------------------|----------------------------------------------------------------------------------------------------|------------------------|----------------------------------------------|-----------|
|                                                                                             | 2018-2학기 심리평가 중간고사                                                                                                    |                        | 남은시간 00:36:32                                | 문         |
| NÓME                                                                                        | 응시기간(시간)   2018-10-23 21:00 ~ 2018-10-24 21:00                                                                                                    |                        | 남은문제   0개 🕂 -                                |           |
| 2018.9.2                                                                                    | 1. I를 들어 설명하시오 (10점)<br>거나다리마다사 아지자                                                                                                    | -<br>型文<br>1<br>2<br>へ | <mark>담양치</mark><br>가나다라마다사 야자자<br>setuetser |           |
| 상관국가<br>승수진 2<br>- 2010                                                                     | ※ 서울형 정당을 입력하던 후 반드시 답 저장·버튼을 물먹여서야 저장이됩니다.<br>※ 서울철 정당은 최대 600재하지 답하가능합니다.                                                                            | t 저장                   |                                              |           |
| 2014<br>2024<br>2024<br>2025                                                                | 2. 2<br>있는지 서술하시오 (20점) 시원 등 사 원인 원위에서 벗어난습니다.<br>시원 문화 유 방문 시 108 두 위원 연 동위시 108 두 위원 연 동목니다.<br>setsetser 전 24 7 4 4 1 4 4 1 4 4 1 4 1 4 1 4 1 4 1 4 | 2 <b>수</b>             |                                              |           |
| 지 5 개 4<br>시 4 1<br>지 도 산                                                                   | · 서송한 정당은 전격하게 두 환드시 '단 제가 바르를 구락<br>· 서송한 정당은 최약 600체에서 인격가능합니다.                                                                                      | 저장                     |                                              |           |
| ·제아나<br>러운트<br>도문<br>성문                                                                     |                                                                                                    |                        |                                              |           |
| 가지<br>고관성<br>고관성                                                                            |                                                                                                    |                        |                                              |           |